# SimNet and LMS Single Sign-On for Instructors

We are pleased to offer single sign-on (SSO) between SimNet and your learning management system (LMS) through McGraw-Hill Campus (<u>www.mhcampus.com</u>).

McGraw-Hill Campus' free service will work with:

- Blackboard
   e
  - eCollegeD2L
- Angel

Instructure

• Moodle •

Sakai

Canvas

To learn more about McGraw-Hill Campus' free service, please contact your McGraw-Hill sales representative.

## **Steps for pairing:**

**Note:** The steps below only need to be completed once for the pairing process. You will be able to directly launch into SimNet from your course on the McGraw-Hill Campus page going forward. The instructor needs to complete the pairing process before the students can start their pairing.

- 1) Locate and click on the McGraw-Hill Campus link in your LMS
- 2) Search for your student's ISBN or student's package ISBN and click **Find Now**.

Note: Please contact your sales rep if there are no search results for your ISBN.

|                                          |                                                                                                    | campus II | Dra |
|------------------------------------------|----------------------------------------------------------------------------------------------------|-----------|-----|
|                                          | Find Educational Mat                                                                                                    | terials   |     |
| d you know that as a sentation center, c | an instructor you have full access to McGraw-Hill content and tools, including a computerized test bank, and online test creation? |           |     |
| BE INTEGRATION                           |                                                                                                    |           |     |
| ell us what book you                     | are using and we will give you instant access to relevant educational materials.                                                   |           |     |
|                                          |                                                                                                    |           |     |
|                                          | FIND YOUR TEXTBOOK:                                                                                                    |           |     |
|                                          | FIND YOUR TEXTBOOK:<br>By Title, Author, or ISBN<br>What's an ISBN?                                                                |           |     |
|                                          | FIND YOUR TEXTBOOK:         By Title, Author, or ISBN         What's an ISBN?                                                      |           |     |
| DDITIONAL CONTENT                        | FIND YOUR TEXTBOOK:<br>By Title, Author, or ISBN<br>What's an ISBN?                                                                |           |     |

### 3) Locate your textbook and click Select

#### **BB INTEGRATION**

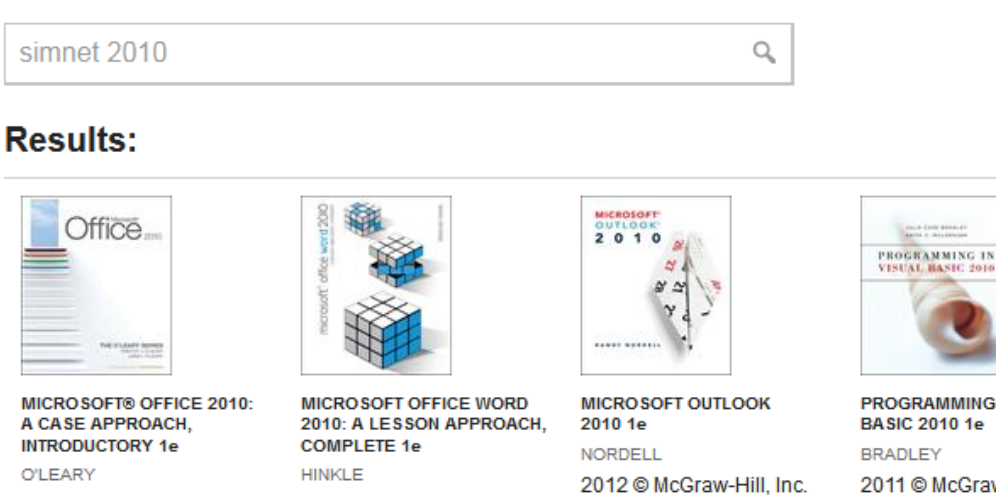

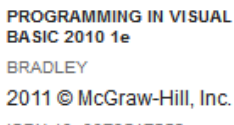

the state and a state of

ISBN-10: 0073517259 ISBN-13: 9780073517254

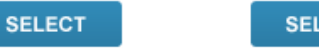

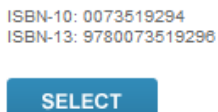

2011 © McGraw-Hill, Inc.

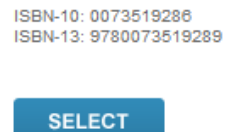

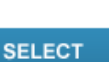

4) Click on the **SimNet** button

2011 © McGraw-Hill, Inc.

ISBN-10: 0073519308

ISBN-13: 9780073519302

| End Educational Materials   Prince Educational Materials   Image: Computerized test bank, and online test creation?   Computerized test bank, and online test creation?   Image: Computerized test bank, and online test creation?   Computerized test bank, and online test creation?   Image: Computerized test bank, and online test creation?   Computerized test bank, and online test creation?   Image: Computerized test bank, and online test creation?   Computerized test bank, and online test creation?   Image: Computerized test bank, and online test creation?   Computerized test bank, and online test creation?   Image: Computerized test bank, and online test creation?   Computerized test bank, and online test creation?   Image: Computerized test bank, and online test creation?   Computerized test bank, and online test creation?   Image: Computerized test bank, and online test creation?   Computerized test bank, and online test creation?   Image: Computerized test bank, and online test creation?   Computerized test bank, and online test creation?   Image: Computerized test bank, and online test creation?   Computerized test bank, and online test creation?   Image: Computerized test bank, and online test creation?   Computerized test bank, and online test creation?   Image: Computerized test bank, and online test creation?   Computerized test bank, and online test creation?   Image: Computerized test bank, and online test creation?   Computerized test bank, and online test creation?   Image: Computerized test bank, and online test creation?<                                                                                                    | 🕅 U. State                                                                                                    |                                                                                                    |               | WELCOME, THUAN VINH | SIGN OUT   HELP |
|----------------------------------------------------------------------------------------------------|----------------------------------------------------------------------------------------------------|----------------------------------------------------------------------------------------------------|---------------|---------------------|-----------------|
| Otd you know that as an instructor you have full access to McGraw-Hill content and tools, including a presentation center, computerized test bank, and online test creation?   State: State: S |                                                                                                    |                                                                                                    |               | <b>m</b> camp       | us library      |
| Dtd you know that as an instructor you have full access to McGraw-Hill content and tools, including a presentation center, computerized test bank, and online test creation? <b>BUTEGRATION</b> Image: Comparison of the computerized test bank, and online test creation? <b>Comparison of the computerized test bank, and online test creation?</b> Image: Comparison of the computerized test bank, and online test creation? <b>Comparison of the computerized test bank, and online test creation?</b> Image: Comparison of the computerized test bank, and online test creation? <b>Comparison of the computerized test bank, and online test creation?</b> Image: Comparison of the computerized test bank, and online test creation? <b>Comparison of the comparison of the comparison</b>                                                                                                    |                                                                                                    |                                                                                                    | Find Educatio | nal Materials       | ٩               |
| BINTEGRATION     Microsoft® Office 2010: A Case Approach, Introductory 1e   O'LEARY   D11 @ McGraw-Hill, Inc.   ISN-10: 0073519302   ISN-11: 970073519302   ISN-11: 970073519302   ICUSTOMIZE                                                                                                    | Did you know that as an in presentation center, comp                                                                                                    | structor you have full access to McGraw-Hill content and tools, incl<br>uterized test bank, and online test creation?  | uding a       |                     |                 |
| <ul> <li>BINTEGRATION</li> <li>Microsoft® Office 2010: A Case Approach, Introductory 1e</li> <li>O'LEARY</li> <li>D11 @ McGraw-Hill, Inc.</li> <li>ISBN-13: 0700073519302</li> <li>ISBN-13: 070073519302</li> <li>Introductory</li> </ul>                                                                                                    | My Courses                                                                                                    |                                                                                                    |               |                     |                 |
| Image: Construction of the second second    | BB INTEGRATION                                                                                                    |                                                                                                    |               |                     |                 |
| ISBN-13: 9780073519302<br>(not your book?)<br>View online resources<br>CUSTOMIZE                                                                                                    |                                                                                                    | Microsoft® Office 2010: A Case Approach, Introductory 1e<br>O'LEARY<br>2011 © McGraw-Hill, Inc.<br>ISBN-10: 0073519308 |               |                     |                 |
|                                                                                                    | Launch eBook                                                                                                    | ISBN-13: 9780073519302<br>(not your book?)<br>Image: View online resources                                             |               |                     |                 |
|                                                                                                    | Content of the second second s | CUSTOMIZE                                                                                                    |               |                     |                 |

5) Click on the I want this for my students button

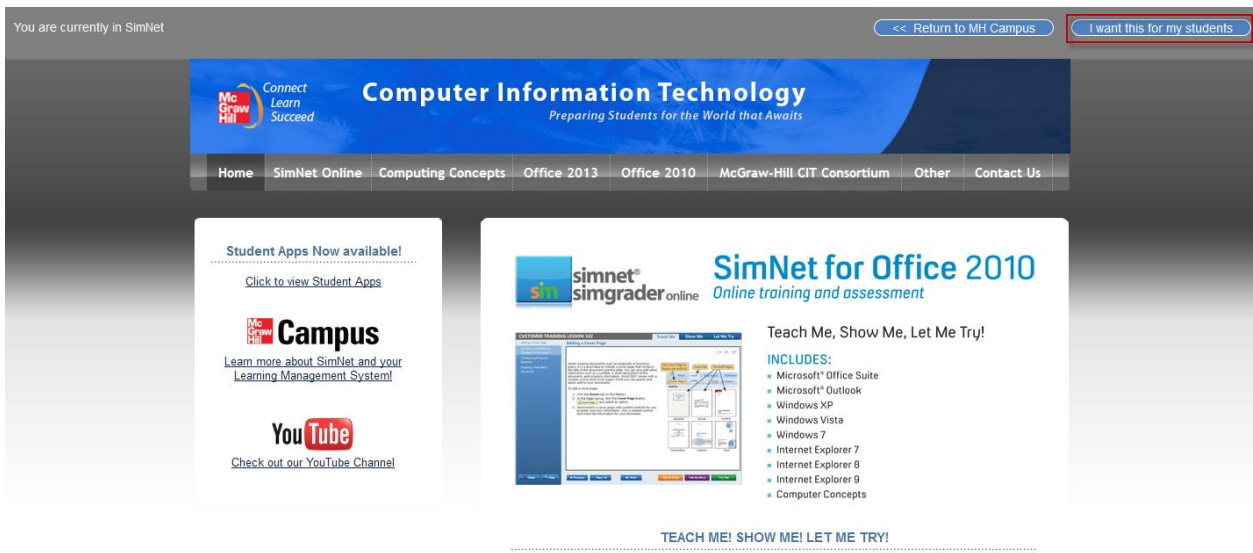

Over 100,000 students use SimNet Online each year to learn, study and assess their skills sets for Microsoft® Office, computing concepts and beyond. Now completely online, with nothing to install, students can practice and study their skills at home or in the school lab. Through it's "Teach Me. Show Me, Let Me Try' learning philosophy, SimNet allows multiple learning styles of students to be utilized when learning these key, relearnt skills. SimNet Online is an ideal course solution but even more valuable as it can be used beyond the course for self- study! See why more students today are receiving

6) Click on the Adopt SimNet button

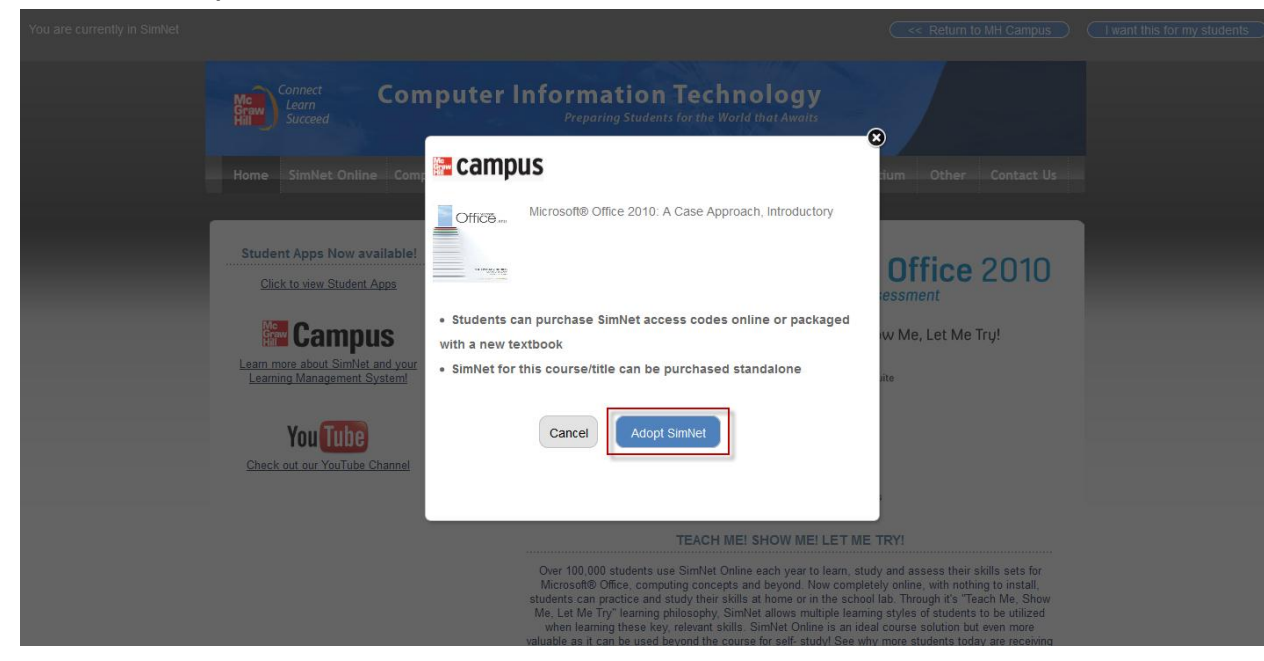

7) Verify the SimNet URL associated with your school. If the prepopulated URL is incorrect, please enter the correct one. Click **Next** to proceed

| 5 | simnet <sup>®</sup> online |        |                                                                               |                                                                                       |          |
|---|----------------------------|--------|-------------------------------------------------------------------------------|---------------------------------------------------------------------------------------|----------|
|   |                            | What S | imNet URL would ye<br>https:// mhdemo<br>Click next to pair with Mo<br>Cancel | ou like to pair the cours<br>.simnetonline.com<br>Graw-Hill Higher Education.<br>Next | se with? |
|   |                            |        | Don't know your SimNet URL? Click her                                         | e to contact your McGraw-Hill representative                                          |          |

8) Sign In with an existing SimNet account or Create a new SimNet account if you do not have one

| <b>S</b> 11 <sup>8.0</sup> | <b>simnet</b> <sup>®</sup> online | e                                                                |  |
|----------------------------|-----------------------------------|------------------------------------------------------------------|--|
|                            |                                   | Do you have a SimNet login?<br><sup>• Yes</sup><br><sub>No</sub> |  |
|                            |                                   | Username:                                                        |  |
|                            |                                   | Password:                                                        |  |
|                            |                                   | Cancel Sign In                                                   |  |

| sinnet online |                                                                   |
|---------------|-------------------------------------------------------------------|
|               | Do you have a SimNet login?<br><sup>© Yes</sup><br><sup>®No</sup> |
|               | Create New User                                                   |
|               | First Name:                                                       |
|               | Last Name:                                                        |
|               | Email:                                                            |
|               | Username:                                                         |
|               | Password:                                                         |
|               | Confirm Password:                                                 |
|               | ■ I have read and accept the <u>Terms of Service</u>              |
|               | Cancel Create                                                     |

9) Pair with a new or existing SimNet class and click **Next** to proceed

| simnet <sup>®</sup> online |                                                                          |  |
|----------------------------|--------------------------------------------------------------------------|--|
|                            | Pair your class with SimNet <sup>®</sup>                                 |  |
|                            | Pair with an existing SimNet class or create a new SimNet class.         |  |
|                            | <ul> <li>A new SimNet class</li> <li>An existing SimNet class</li> </ul> |  |
|                            | Class Title:                                                             |  |
|                            | Section Title:                                                           |  |
|                            | *Default Module: None •                                                  |  |
|                            | *Copy From: None -                                                       |  |
|                            | *Optional fields                                                         |  |
|                            | Cancel Next                                                              |  |

| Pair your class with SimNet <sup>®</sup><br>Pair with an existing SimNet class or create a new SimNet class.<br>A new SimNet class<br>An existing SimNet class<br>Filter classes: All Campuses I and Campuses Show My Classes Show All Classes  |   |
|----------------------------------------------------------------------------------------------------|---|
| Pair with an existing SimNet class or create a new SimNet class. <ul> <li>A new SimNet class</li> <li>An existing SimNet class</li> </ul> <li>Filter Classes: All Campuses  <ul> <li>Show My Classes</li> <li>Show All Classes</li> </ul> </li> |   |
| A new SimNet class     An existing SimNet class     An existing SimNet class      Filter Classes: All Campuses     Show My Classes © Show All Classes      Printer Class     Section                                                            |   |
| Filter Classes: (All Campuses ) Show My Classes © Show All Classes                                                                                                    |   |
| Paired Class Section                                                                                                    |   |
|                                                                                                    |   |
|                                                                                                    |   |
| *FAU DEMO COURSE DEMO                                                                                                    | * |
| *GOLD STANDARD DEMO COURSE DEMO                                                                                                    | - |
| 2011FL-BCIS-1405-26139 DL 26139                                                                                                    |   |
| AB                                                                                                    |   |
| BCIS 1405 BCIS 1405                                                                                                    |   |
| BLACKBOARD & SN DEMO COURSE DEMO                                                                                                    |   |
| BMCC DEMO COURSE DEMO                                                                                                    |   |
| Brian's SimNet course section_l one                                                                                                    |   |
| BURGMEIER TEMPLATE burgmeier template section                                                                                                    |   |
| CARRINGTON SIMNET DEMO COURSE DEMO                                                                                                    |   |
| CENTURA DEMO COURSE Demo                                                                                                    |   |
| CHAMPIONS DEMO COURSE Copy of Demo                                                                                                    |   |
| Chicago Fun Fun                                                                                                    | - |

10) You have completed the pairing process.

| simnet <sup>®</sup> online |                                                      |  |
|----------------------------|------------------------------------------------------|--|
|                            | You have successfully paired your class with SimNet. |  |
|                            | Return to McGraw-Hill Campus Continue to SimNet      |  |

## **Additional Information:**

• In your Classes menu, there is a red and blue icon in the Paired column that indicates that your class is paired with McGraw-Hill Campus.

| S.0            | imne<br>imgr                                        | et®<br>ader                                                                                              | ' course manage |
|----------------|-----------------------------------------------------|----------------------------------------------------------------------------------------------------|-----------------|
|                | Class                                               | ies                                                                                                    | Create          |
| 📌<br>USERS     | Filter Classes:   Show My Classes  Show Results (2) |                                                                                                    |                 |
| My Account     |                                                     |                                                                                                    |                 |
| Message Center | Paired Class Name                                   |                                                                                                    | ne              |
| Instructors    |                                                     | Y                                                                                                    |                 |
| Students       |                                                     | *GOLD STANDARD DEMO COURSE           *GOLD STANDARD DEMO COURSE           *           Thuan's Test Class |                 |
| Classes        | *                                                   |                                                                                                    |                 |

• There is a link at the top of the SimNet page to return to McGraw-Hill Campus.

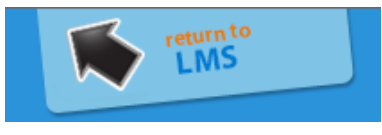

• For additional questions, please contact the McGraw-Hill Customer Experience Group at <a href="http://mpss.mhhe.com/products-simnet.php">http://mpss.mhhe.com/products-simnet.php</a>.